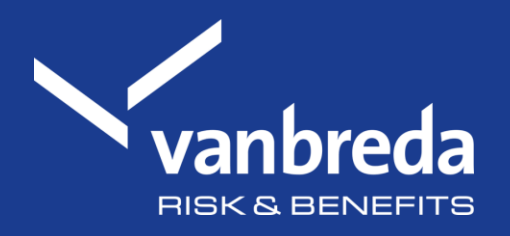

# Reporting a hospital admission

Discover our digital tools:

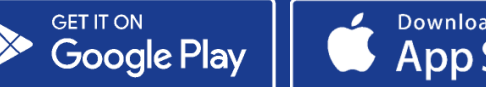

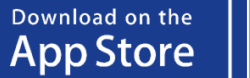

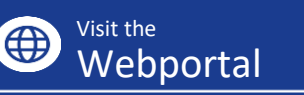

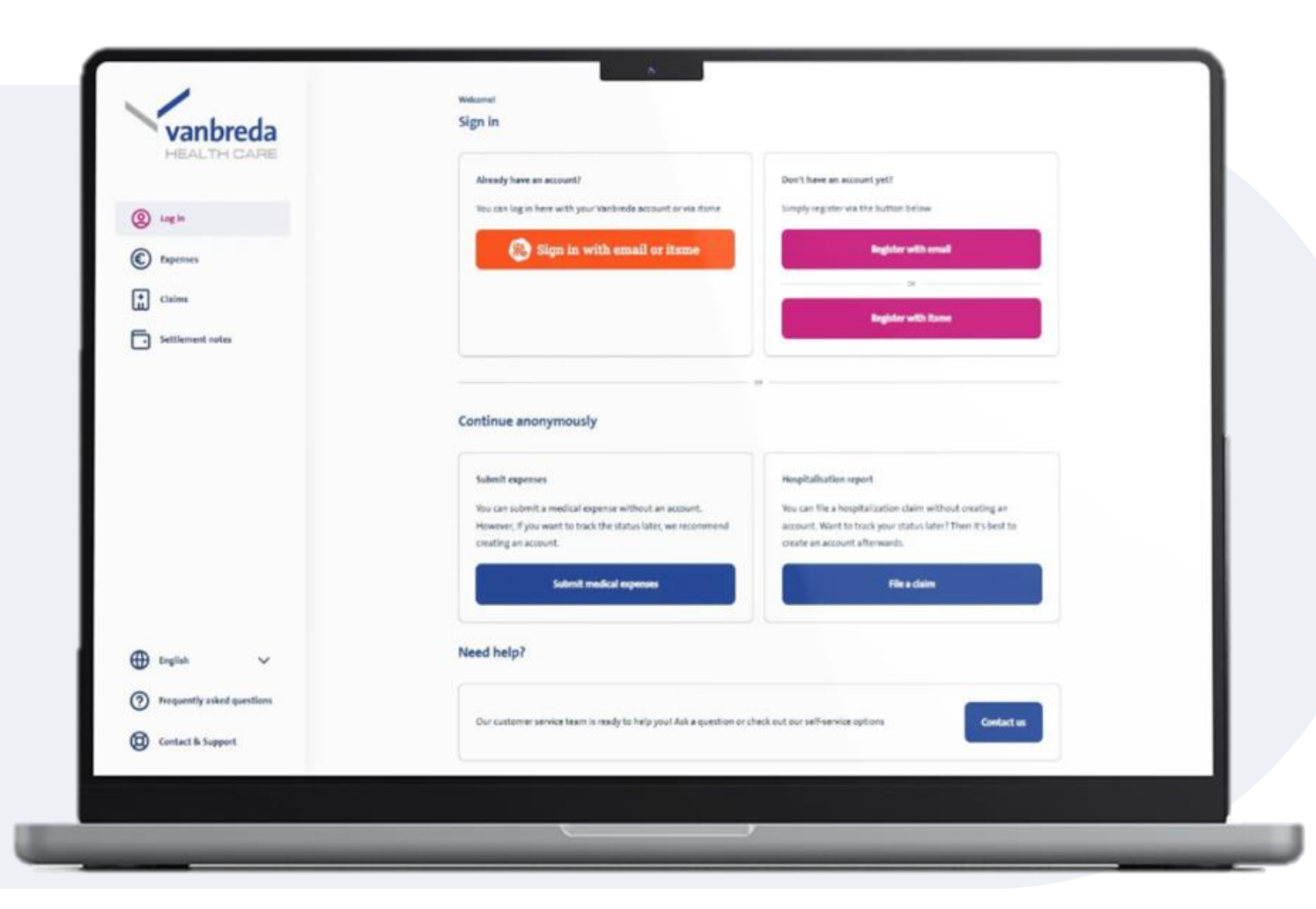

# Step 1: Go to app.vanbreda.be

The overview page contains different options:

- Log in or sign up for an account
- Submit a cost without an account
- Report a hospitalisation
- Ask a question / contact us
- □ Click 'File a claim'

### Why log in?

When you're logged in, you can easily select who the hospitalisation is for, without having to enter any details yourself manually. You can track the status of your hospitalisation and access AssurPharma-barcodes to automatically submit pharmacy expenses.

Create your account quickly and easily via itsme, at app.vanbreda.be using your email address, or by downloading the app.

| HEALTH CARE                               | nospitalisation claim                                                                                                    | ~ <u>-</u> |
|-------------------------------------------|----------------------------------------------------------------------------------------------------|------------|
| <ul><li>Log in</li><li>Expenses</li></ul> | Who is this hospitalisation for?<br>Enter the details of the family member who was admitted to the hospital<br>Post-same |            |
| Claims                                    | Took                                                                                                    |            |
| Settlement notes                          | Lait same De Gest                                                                                                    |            |
|                                           | 0 of the instant (prever)                                                                                                |            |
|                                           | IIIII                                                                                                    |            |
|                                           | Phone number (bulke-4)                                                                                                   |            |
|                                           | 049777556                                                                                                    |            |
|                                           | Inst                                                                                                    |            |
|                                           | toondg@gmail.com                                                                                                    |            |
|                                           | Dum of tiers                                                                                                    |            |
|                                           | 07/08/1999                                                                                                    | 8          |
| e taglish                                 |                                                                                                    |            |
| Frequently asked questions                | Confirm patient datain                                                                                                   |            |
| Contact & Support                         |                                                                                                    |            |

### Step 2: Enter your personal details

Fill in the relevant personal details, so we know who the hospitalisation is for:

- First name
- Last name
- Insured person's ID (optional)
- Phone number (optional)
- Email address
- Date of birth
- □ Click 'Confirm patient details'

# Step 3: Select your hospital

Search for and select the hospital where you've been admitted.

□ Click 'confirm hospital'

| HEALTH CARE                                                                                      | Previous step                         | Hospitalisation claim | X Cano |
|--------------------------------------------------------------------------------------------------|---------------------------------------|-----------------------|--------|
| (Q) Log in                                                                                       | In which hospital does the hospitalis | ation take place?     |        |
| © Expenses                                                                                       | Hospital abroad                       |                       | 1      |
| Claims                                                                                           | Holpfal                               |                       |        |
| Settlement notes                                                                                 | U2 Cent                               |                       |        |
|                                                                                                  |                                       | Confirm hospital      | §      |
|                                                                                                  |                                       |                       |        |
|                                                                                                  |                                       |                       |        |
|                                                                                                  |                                       |                       |        |
| ⊕ reglish ~                                                                                      |                                       |                       |        |
| English      V     Frequently asked questions                                                    |                                       |                       |        |
| <ul> <li>English ~</li> <li>Frequently asked questions</li> <li>Contact &amp; Support</li> </ul> |                                       |                       |        |

| Vanbreda                                       | Frevious step                                   | Hospitalisation claim | X Canot |
|------------------------------------------------|-------------------------------------------------|-----------------------|---------|
| () Log in                                      | What else can you tell us about the             | hospitalisation?      |         |
| C Expenses                                     | 08/05/2026                                      |                       | 8       |
| Cains                                          | li it an outpatient admission (day surgery)?    |                       |         |
| Settlement notes                               | is it an emergency administral                  |                       |         |
|                                                | is the hospitalisation a result of an accident? |                       |         |
|                                                | what is the reason for the negatalisation?      |                       |         |
|                                                | Allergy                                         |                       | *       |
|                                                | What is considered an accident?                 |                       | >       |
| 🕀 inglish 🗸 🗸                                  |                                                 | Confirm details       |         |
| <ol> <li>Frequently asked questions</li> </ol> |                                                 |                       |         |
| Contact & Support                              |                                                 |                       |         |
|                                                |                                                 |                       |         |

### Step 4: Relevant information about the hospital stay

Provide us with some additional details about the hospital admission, including:

- The date of the admission
- The reason for the hospitalisation

Was the hospital admission the result of an accident? If so, we'll need a few more details from you.

□ Click 'confirm details'

### Step 5: Room type

Select the room type you chose at the hospital.

□ Click 'confirm room type'

| vanbreda                                    | ← Previous step                                                                           | Hospitalisation claim | X Cano |
|---------------------------------------------|-------------------------------------------------------------------------------------------|-----------------------|--------|
| <ul> <li>Lagin</li> <li>Expenses</li> </ul> | Which room type did you choose?<br>Now are partially several if you choose a single room. |                       |        |
| talms                                       | Double or single room                                                                     |                       | 0      |
| Settlement notes                            | Single room                                                                               |                       | 0      |
|                                             | Eduar't know                                                                              |                       | 0      |
|                                             | (3) What is a deductible?                                                                 |                       |        |
|                                             | (?) Can Echoose a single room?                                                            |                       |        |
| •                                           |                                                                                           | Confirm noon type     |        |
| English     Trequently asked questions      |                                                                                           |                       |        |
| Contact & Support                           |                                                                                           |                       |        |
|                                             |                                                                                           |                       |        |

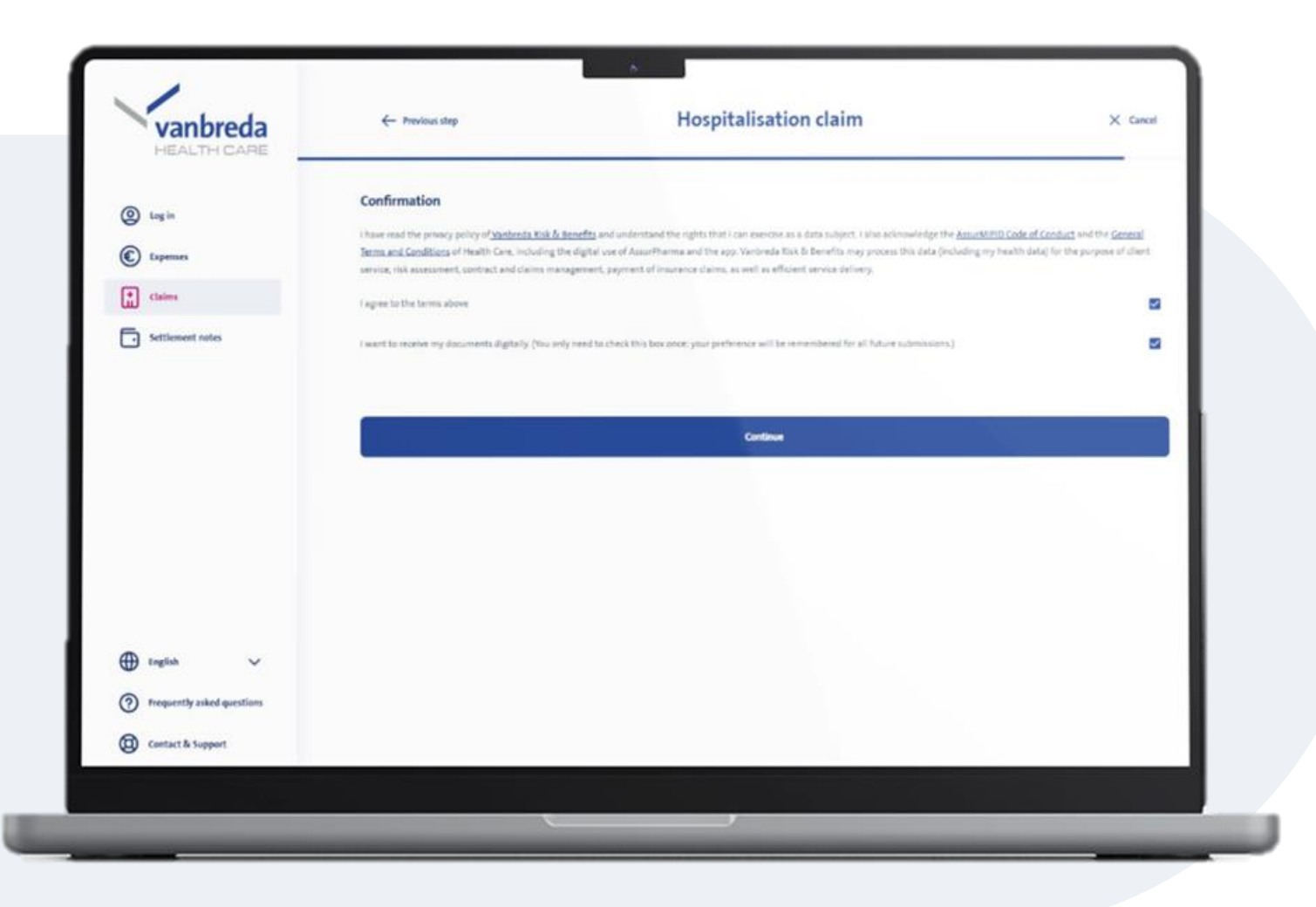

# Step 6: Privacy and communication preferences

Agree to our privacy policy to complete your request.

You can also choose to receive all future communication digitally (by email only).

Click 'Continue'

### **Step 7: Review and confirm**

Review your details in the summary screen.

- Would you like to update any of your information? Click the pencil icon.
- □ Click 'submit claim'

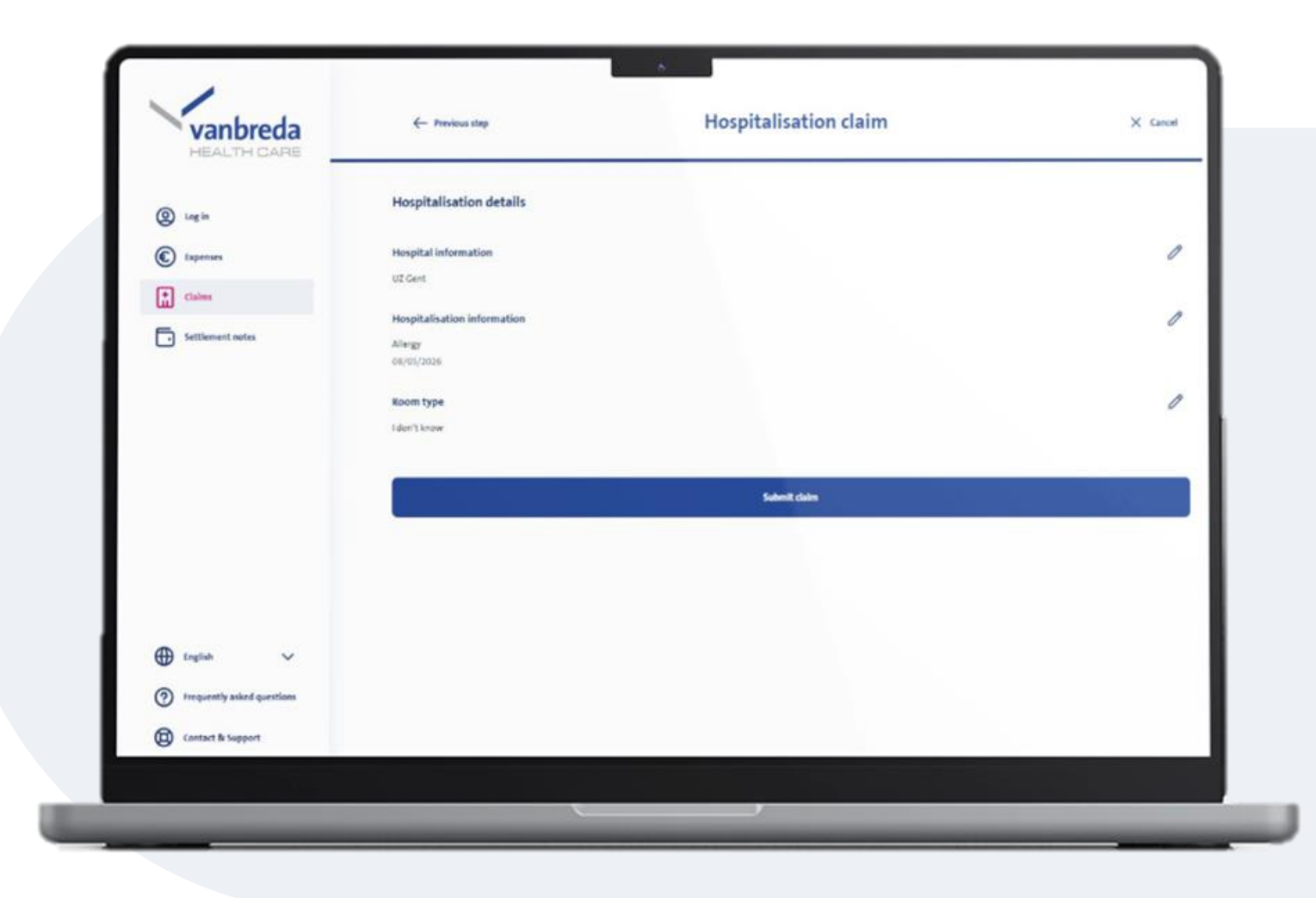

### When will I know if my hospital admission has been approved?

We always process your claim as quickly as possible.

Once it's been processed, we'll send you a confirmation message and your 010 number. You'll need this number to activate the third-party payer scheme).

| HEALTH CARE                |                         |   |                                                          |   |
|----------------------------|-------------------------|---|----------------------------------------------------------|---|
| O Log in                   | I NEED HELP WITH        |   | Family and information                                   |   |
| Expenses                   | Family and information  | > | ACTIONS                                                  |   |
| Claims                     | Cover and premiums      | > | Affiliate a family member                                | > |
| Settlement notes           |                         |   | Change your contact details                              | > |
|                            | Reimbursement and costs | > | Pass on SEPA mandate / direct debit                      | > |
|                            | Hospitalisation         | > | Request individual continuation                          | > |
|                            |                         |   | Terminate insurance                                      | > |
|                            | Digital                 | > | Pass on or change your account number                    | > |
|                            | Serious illness         | > | PREQUENTLY ASKED QUESTIONS                               |   |
|                            |                         |   | (?) What happens to my insurance when I retire?          | > |
| English V                  | Incapacitated for work  | > | Outli when does the coverage of a serious illness apply? | > |
| Frequently asked questions | Other                   | > |                                                          |   |
| Contact & Support          |                         |   | I have a different question                              |   |

### Support and questions

Do you have any questions about:

- a hospitalisation declaration
- medical expenses
- affiliation
- policy conditions

click **Support** or surf to <u>app.vanbreda.be/support</u> for further support

| Vanbreda<br>HEALTH CARE    | Accepted Consult     4.79 eligible                          |                |
|----------------------------|-------------------------------------------------------------|----------------|
| Vanbreda<br>HEALTH CARE    | Accepted Consult 4.70 eligible                              |                |
| Start                      | Consult<br>€ 4.79 eligible                                  |                |
| Start                      | € 4.79 eligible                                             |                |
| A                          |                                                             |                |
| Expenses                   | Processed in settlement note number <u>8854734</u>          |                |
| Claims                     | Language difference                                         |                |
|                            | The language of the displayed information may be different. |                |
| Settlement notes           |                                                             |                |
|                            | Overview                                                    |                |
|                            | Covered 1 Not covered                                       |                |
|                            |                                                             |                |
|                            | CLEEN ENEMA 11G/24G SOL RECTALE FL 133ML                    | €4.79          |
|                            |                                                             |                |
| • Family members           | Details                                                     |                |
|                            |                                                             |                |
| Frequently asked questions | Total                                                       | €4.79          |
| Contact & Support          | <ul> <li>Eligible</li> </ul>                                | €0.00          |
| Settings                   | Reimbursed claims     Copay (personal contribution)         | €4.79<br>€0.00 |
| C→ Log out                 |                                                             |                |
|                            | View processed claims                                       |                |
|                            |                                                             |                |

### **Digital follow-up**

#### Do you want to follow up your expenses digitally?

Then create an account and log in to consult your settlement notes digitally.